# Projet Campus Connecté

Procédure de connexion au réseau campus connecté- 25 Mai 2022 Direction des Opérations Diffusion Restreinte

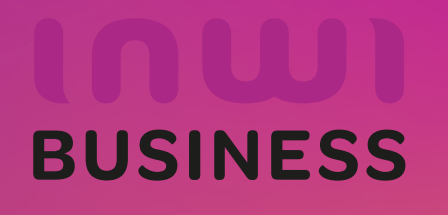

01/02/2023

#### Introduction

Le ministère de l'enseignement supérieur de la recherche scientifique et de l'innovation a lancé le projet Campus connecté, en vue d'une plus grande intégration des nouvelles technologies dans l'effort d'amélioration de la qualité des apprentissages, par l'installation d'un réseau Wifi haut débit au niveau des différents établissement de l'enseignement supérieur.

Ce réseau permettra à l'étudiant d'accéder à distance aux ressources numériques de son établissement, notant que "Campus connecté" aspire également à élargir l'accès aux ressources Intranet au profit des étudiants là où ils se trouvent au Maroc.

En outre, le projet comprend le programme "MARWAN" (Moroccan Academic and Research Wide Area Network) destiné à répondre aux besoins croissants des universités en termes de bande passante et de services réseau avancés.

Le programme "MARWAN" s'appuie sur l'évolution internationale des technologies de communication et vise à améliorer la qualité, le service et l'architecture du réseau afin de répondre aux exigences liées à la modernisation de l'université marocaine. Connecté au réseau GEANT qui sera réservé uniquement au trafic académique, "MARWAN" offre dans sa nouvelle topologie une infrastructure d'information et de communication entre les établissements de formation et d'enseignement et avec des réseaux européens.

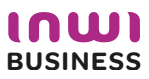

#### Introduction

Le programme, qui fait partie des chantiers de mise en œuvre de la loi-cadre 51-17 sur la réforme du système d'éducation, de formation et de recherche scientifique, consiste à mettre à la disposition des étudiants, des cadres pédagogiques et administratifs une plateforme technologique performante via l'équipement des établissements et cités universitaires en réseau Internet haut débit (WIFI6).

Dans ce document nous allons vous expliquer comment se connecter au réseau Wifi Campus connecté dans vos établissements. Afin de pouvoir se connecter au réseau campus connecté, il existe deux façons :

- Automatique (en accédant à la plateforme https://enterprise-wifi.net)
- Manuel (en téléchargeant le fichier de paramétrage adéquat)

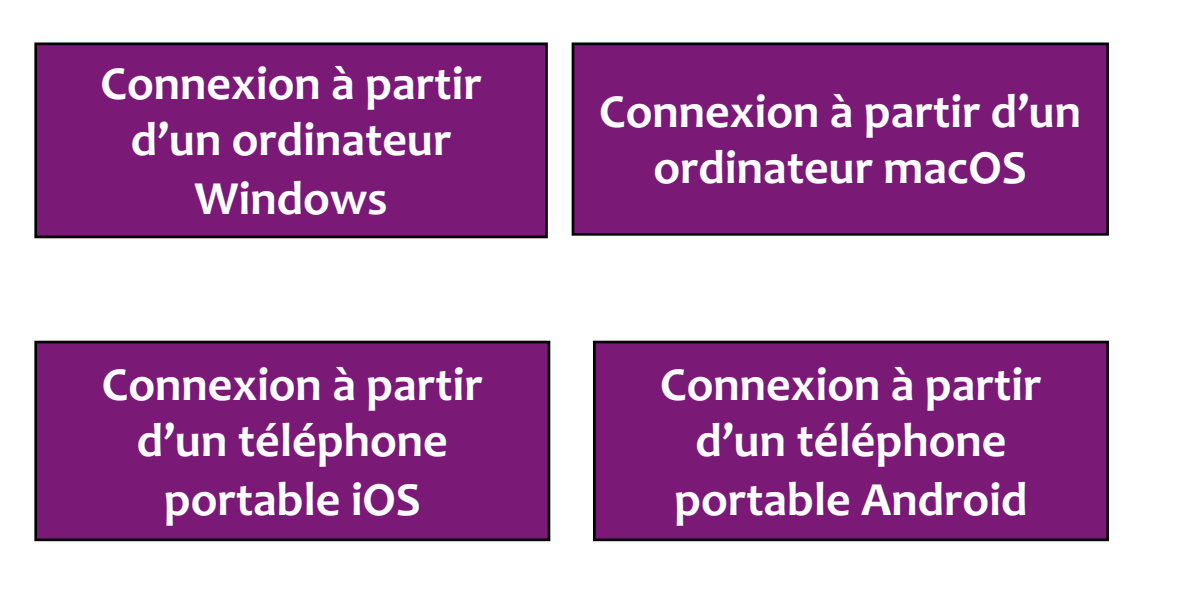

#### **Connexion à partir d'un ordinateur**

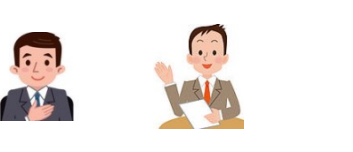

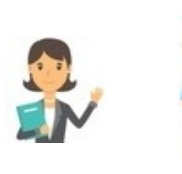

#### **Profil Utilisateur**

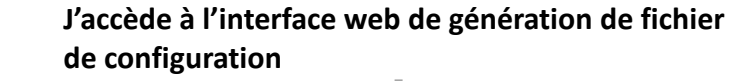

Je sélectionne le réseau campus connectés au niveau de la liste déroulante

3

2

Je choisi le paramètre adéquat pour ma machine

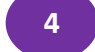

5

Je télécharge le fichier de configuration

Je renseigne mes paramètres d'authentification et je me connecte au réseau campus connectés

#### Connexion à partir d'un ordinateur Windows

Connexion à partir d'un ordinateur macOS

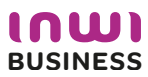

### Procédure d'authentification campus connectés

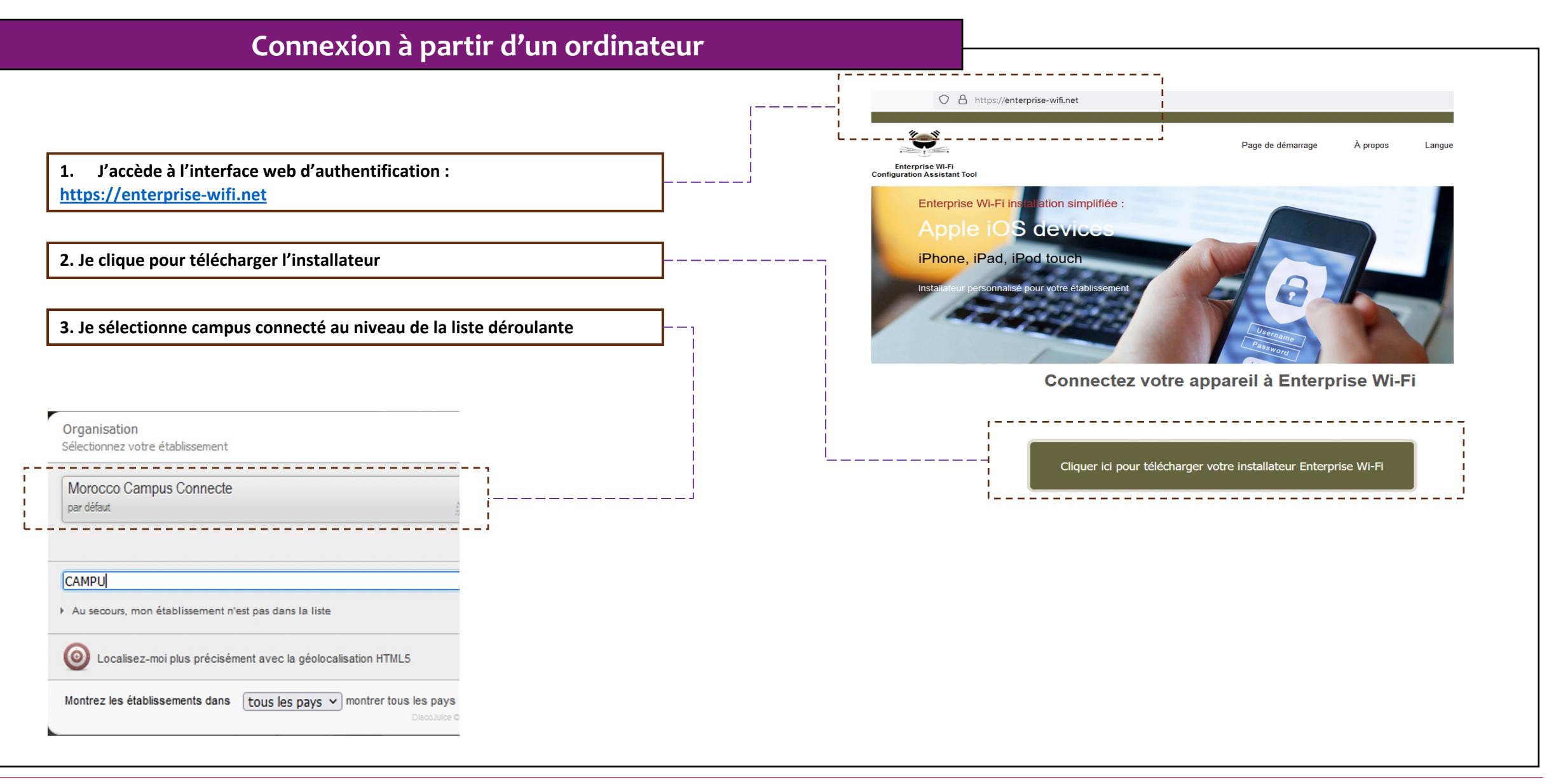

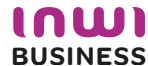

#### **Connexion à partir d'un ordinateur Windows**

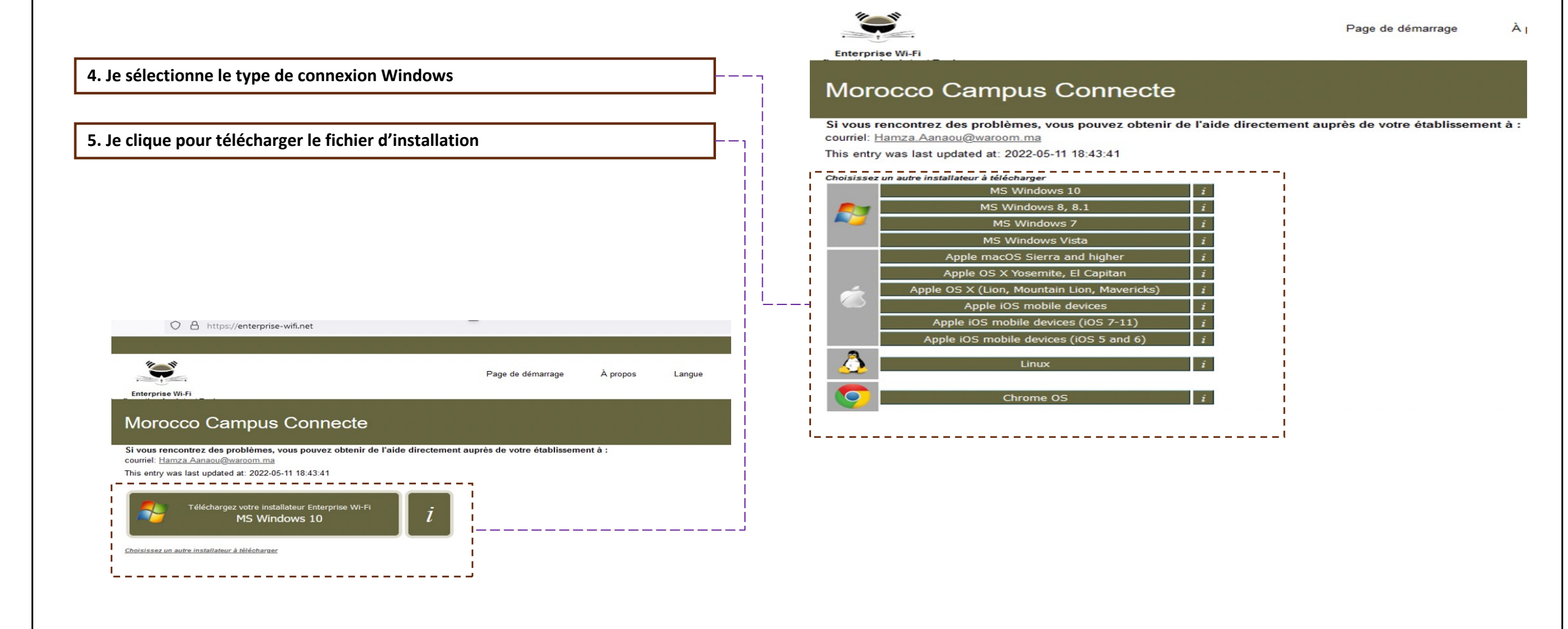

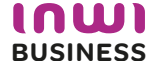

#### Connexion à partir d'un ordinateur Windows

6. Je télécharge le fichier d'installation

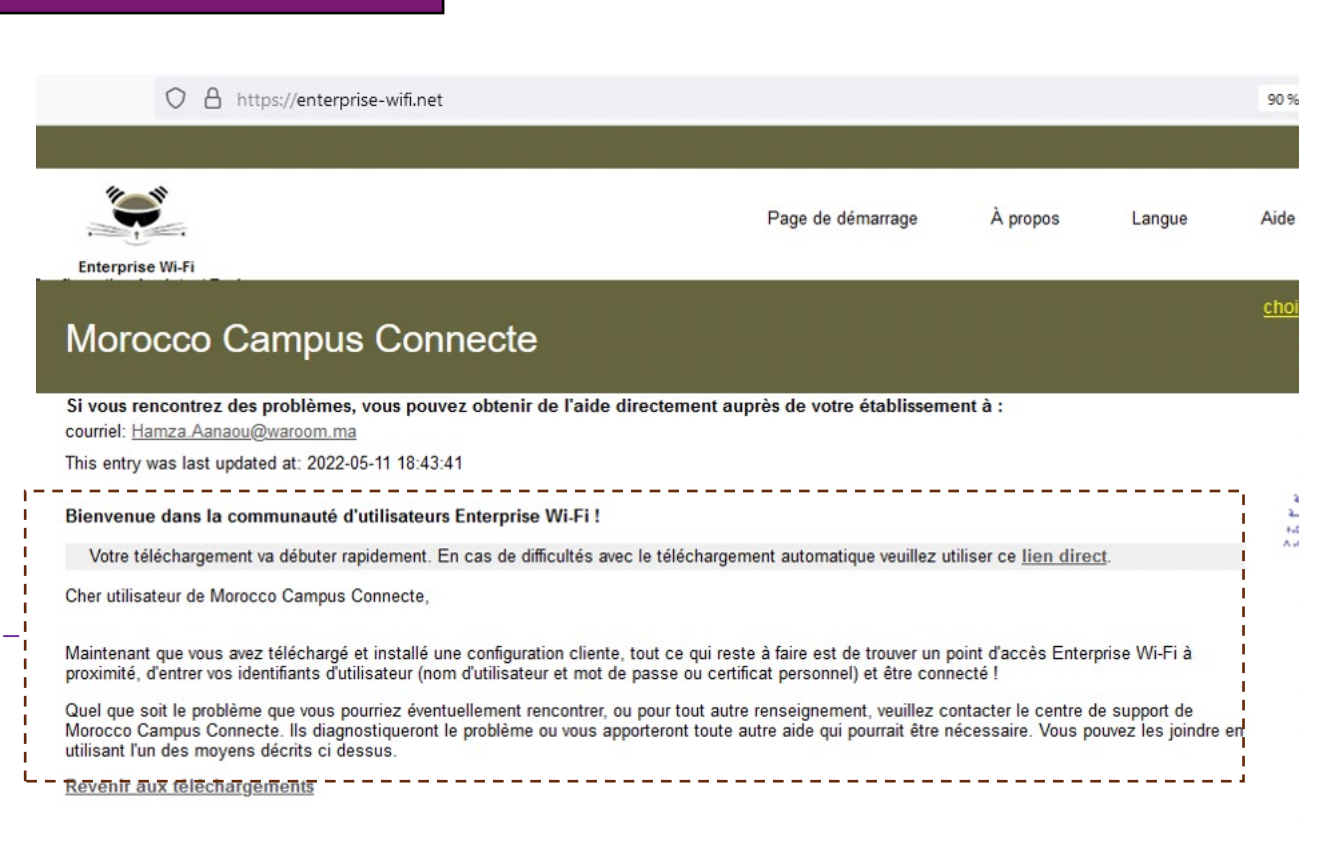

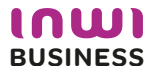

#### **Connexion à partir d'un ordinateur Windows** Téléchargements Q Rec $\mathbf{v}$ ΰ 7. J'accède aux téléchargements afin d'exécuter le fichier de paramétrage Modifié le Nom Type Benterprise\_Network-W10-Morocco\_Campus\_Connecte 11/05/2022 16:44 Application 8. J'exécute le fichier de paramétrage Windows a protégé votre ordinateur Microsoft Defender SmartScreen a empêché le démarrage d'une application non reconnue. L'exécution de cette application peut mettre votre ordinateur en danger. Enterprise\_Network-W10-Morocco\_Campus\_ Application Connecte(1).exe Éditeur Éditeur inconnu Exécuter quand même Ne pas exécuter

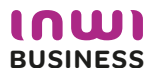

| Connexion à pa                                                                                    | artir d'un orc | linateur Windows —                                                                                                    |                                                                                                    |
|---------------------------------------------------------------------------------------------------|----------------|----------------------------------------------------------------------------------------------------|----------------------------------------------------------------------------------------------------|
| 9. Je déroule les étapes d'exécution du fichier                                                   | de paramétrage |                                                                                                    |                                                                                                    |
| Installation des profils réseaux                                                                  |                | Confirmer l'installation                                                                                                    | Notification de bienvenue                                                                                                    |
| <b>Installation terminée</b><br>Les profils réseaux ont été installés.<br>Votre système est prêt. |                | Enterprise Wi-Fi installateur pour Morocco Campus Connecte IEEE 802.1X Config Assistant Tool Enterprise Wi-Fi installateur pour Morocco Campus Connecte Cet installateur ne fonctionnera correctement que si vous êtes un membre de Morocco Campus Connecte. Cliquez sur OK pour continuer l'installation. OK Annuler | Bienvenue dans l'installateur<br>Enterprise Wi-Fi<br>Cet installateur a été préparé pour Morocco Campus<br>Connecte.<br>L'installateur va créer le profil sans fil : Campus Connecte.<br>Plus d'informations et commentaires :<br>EMAIL: Hamza.Aanaou@waroom.ma<br>WWW: votre page de support local Enterprise Wi-Fi<br>Cet installateur a été conçu en partenariat avec RENATER<br>dans le cadre du projet pour le réseau européen de la<br>recherche GÉANT (www.geant.net) |
| Fin                                                                                               |                | Nullsoft Install System v08-Feb-2019.cvs                                                                                                    | Suivant > Annuler                                                                                                    |

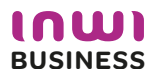

#### **Connexion à partir d'un ordinateur Windows**

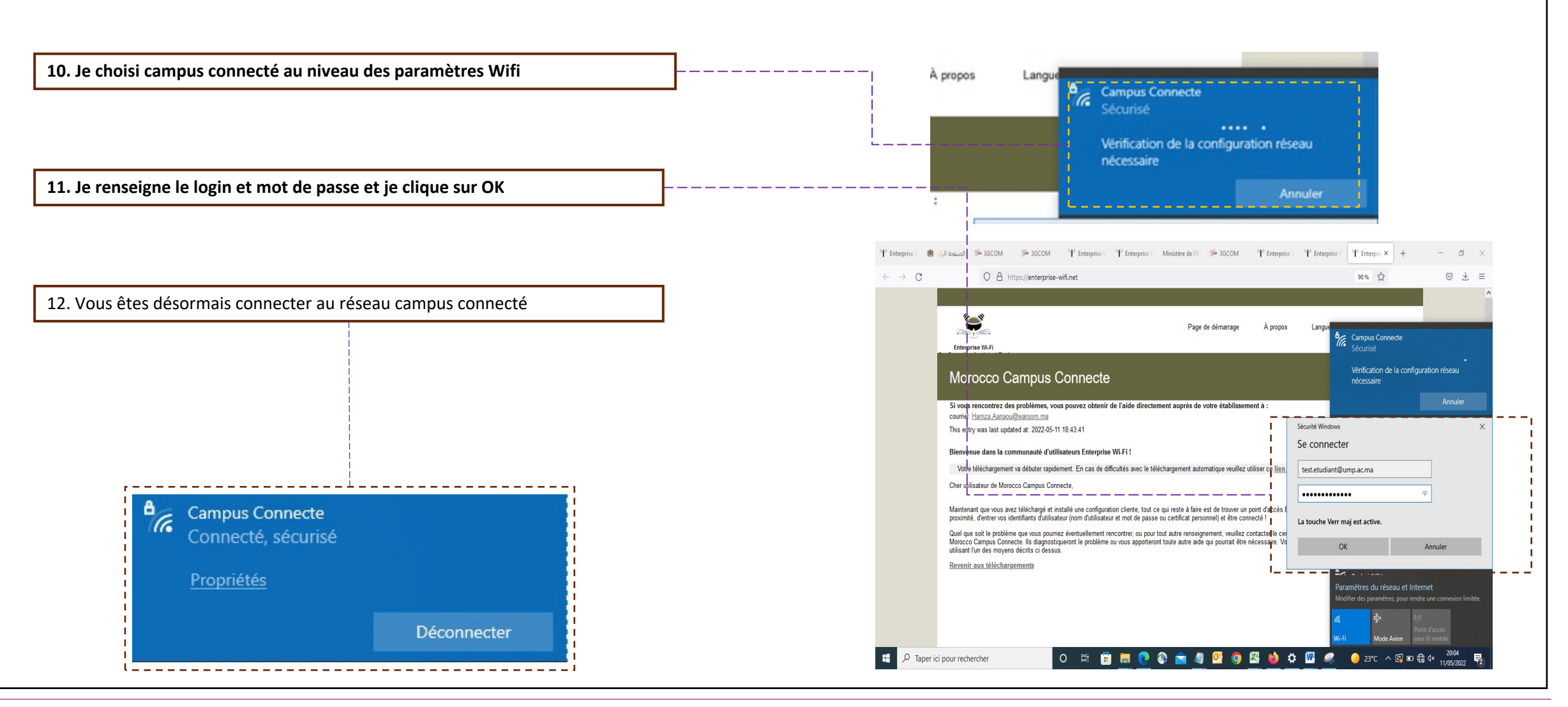

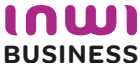

### Procédure d'authentification campus connectés

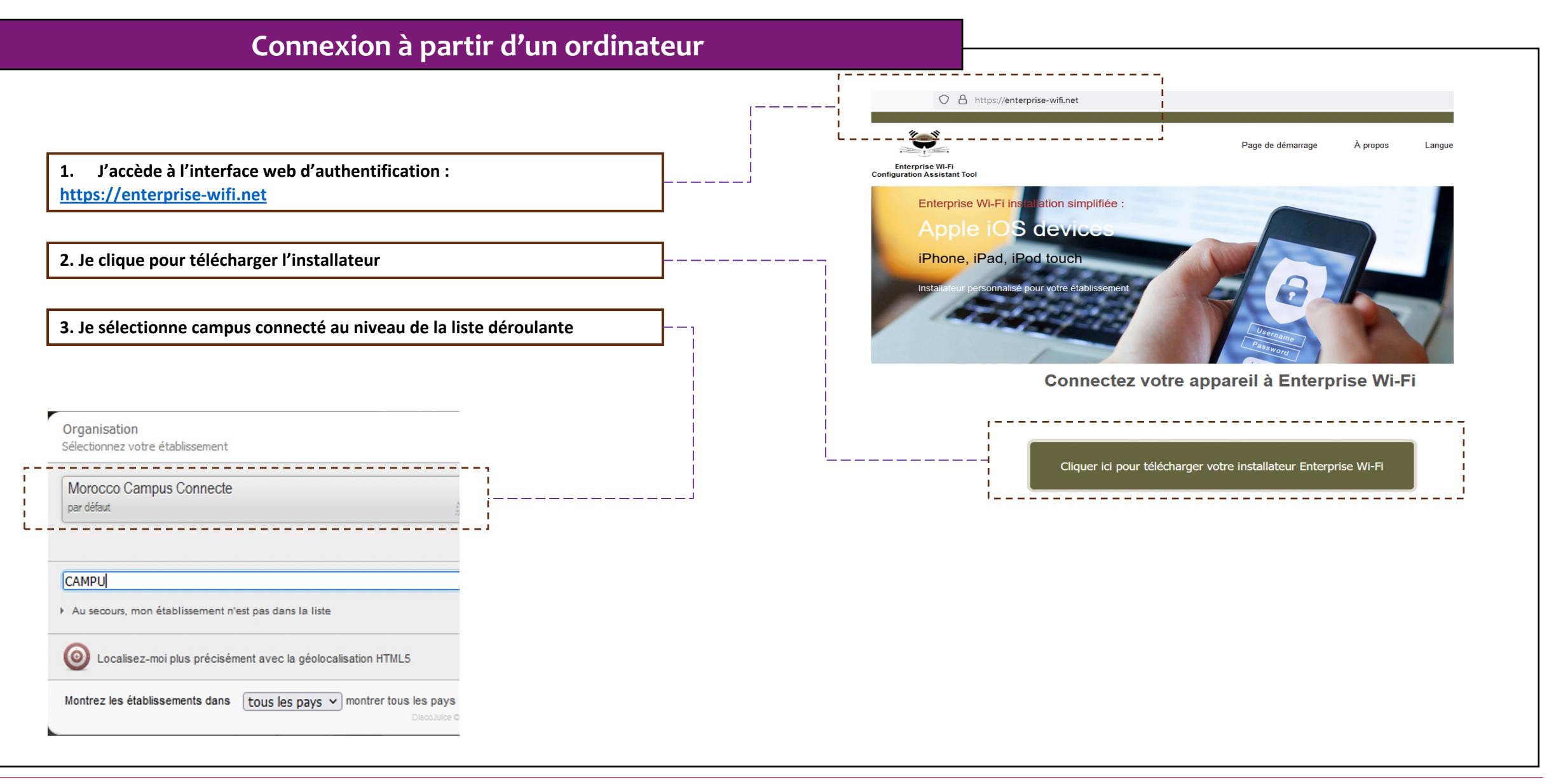

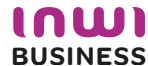

#### Connexion à partir d'un ordinateur IOS ••• • • i enterprise-wifi.net C 4. J'accède à l'interface web d'authentification et je clique pour télécharger l'installateur Page de démarrage Langu A propos Enterprise Wi-Fi Configuration Morocco Campus Connecte Si vous rencontrez des problèmes, vous pouvez obtenir de l'aide directement auprès de votre établissement à : courriel: Hamza.Aanaou@waroom.ma This entry was last updated at: 2022-05-11 18:43:41 Téléchargez votre installateur Enterprise Wi-Fi Apple macOS Sierra and higher 5. J'exécute l'installation du fichier de paramétrage Choisissez un autre installateur à télécharger Q Rechercher Profils $\langle \rangle$ Q Rechercher Voulez-vous vraiment installer « Enterprise Wi-Fi » ? Profils Voulez-vous vraiment installer le profil « Enterprise Wi-Fi » ? Profils ( Ce profil configurera votre Mac avec les éléments suivants : Certificat et Réseau Wi-Fi. L'auteur de ce profil est inconnu. Assurez-vous de faire confiance à son expéditeur avant de 1 l'installer Afficher le profil Annuler Continuer Afficher les détails Annuler Continuer TVDE EAD EAD-ITLS Type EAP EAP-TTLS Type de proxy Auto Type de proxy Auto Réseau Wi-Fi Réseau Wi-Fi Description SSID Campus Connecte Description SSID Campus Connecte Réseau Campus Connecte Réseau Campus Connecte Chiffrement WPA/WPA2 Entreprise Chiffrement WPA/WPA2 Entreprise Identifiant du profil Entreprise D576FE7B-19C1-4BF2-B1CD-7820ACFAC240 Identifiant du profil Entreprise D576FE7B-19C1-4BF2-B1CD-7820ACFAC240 Type EAP EAP-TTLS Type EAP EAP-TTLS Type de proxy Auto Type de proxy Auto

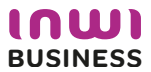

#### Connexion à partir d'un ordinateur IOS

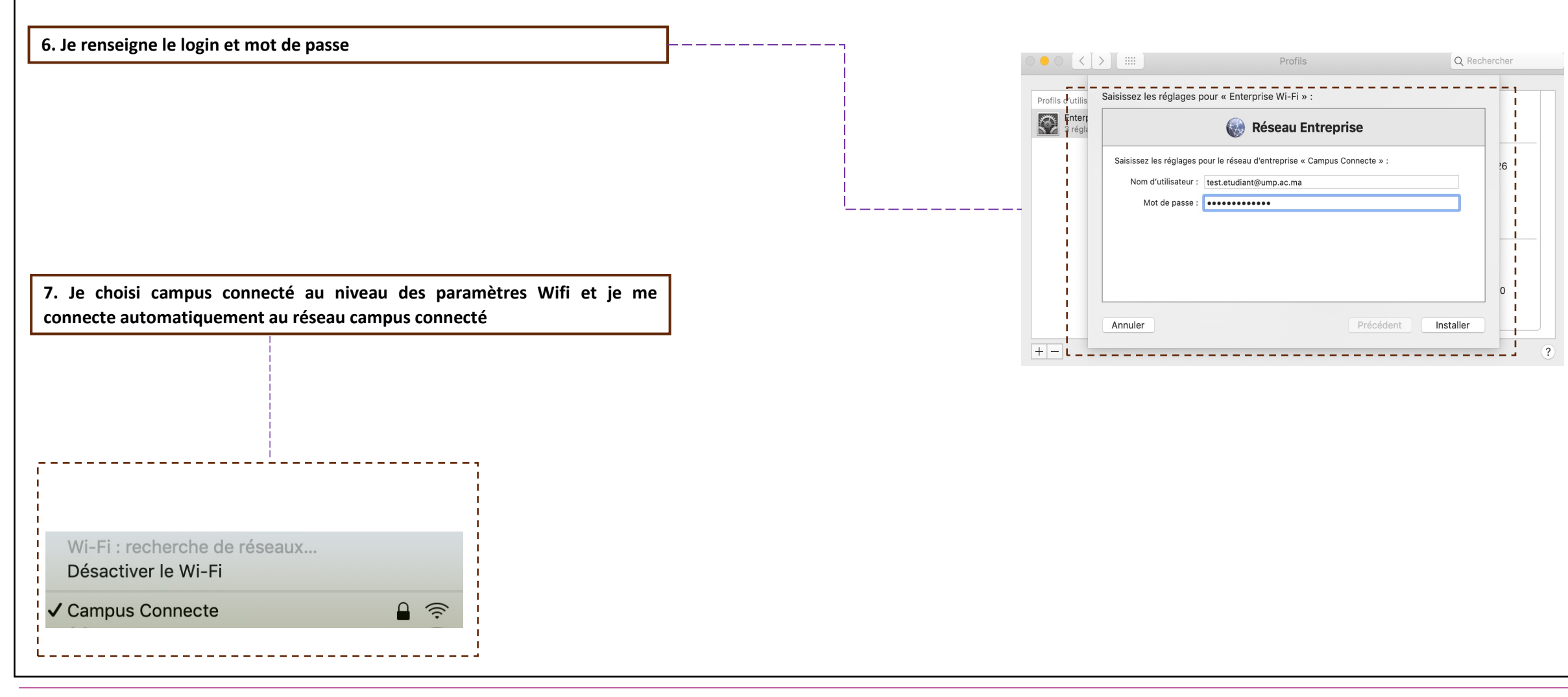

Je télécharge le profil de configuration

5

Je renseigne mes paramètres d'authentification et

je me connecte au réseau campus connectés

1.1

**Profil utilisateur** 

**Connexion à partir d'un téléphone portable** Connexion à partir d'un téléphone Connexion à partir d'un téléphone portable iOS portable Android J'accède à l'interface web de génération de fichier J'accède aux paramètres réseau Wifi au niveau du 1 de configuration téléphone Je sélectionne le réseau campus connectés au Je sélectionne le réseau campus connectés au 2 2 niveau de la liste déroulante niveau de la liste des choix réseau Je choisi le paramètre adéquat pour ma machine J'accède aux paramètres avancés 3

4 Je configure les paramètres d'authentification et je me connecte au réseau campus connectés

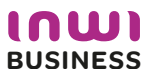

1. J'accède à l'interface web d'authentification

2. Je clique pour télécharger l'installateur

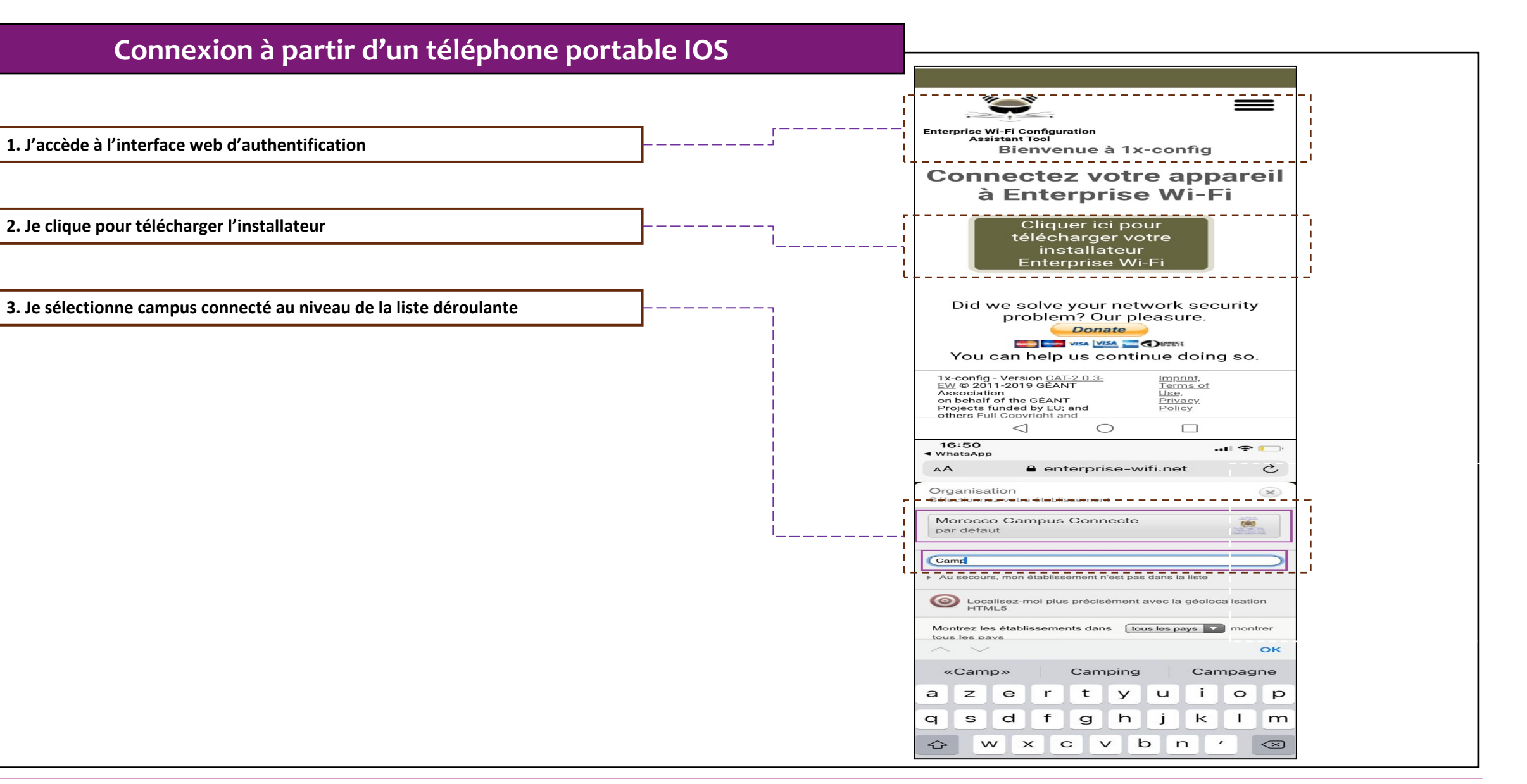

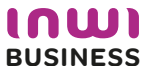

Connexion à partir d'un téléphone portable IOS

# 16:50 ■ WhatsApp AA ■ enterprise-wifi.net

4. Je sélectionne le type de connexion Apple ios mobile et je lance le téléchargement du profil de configuration

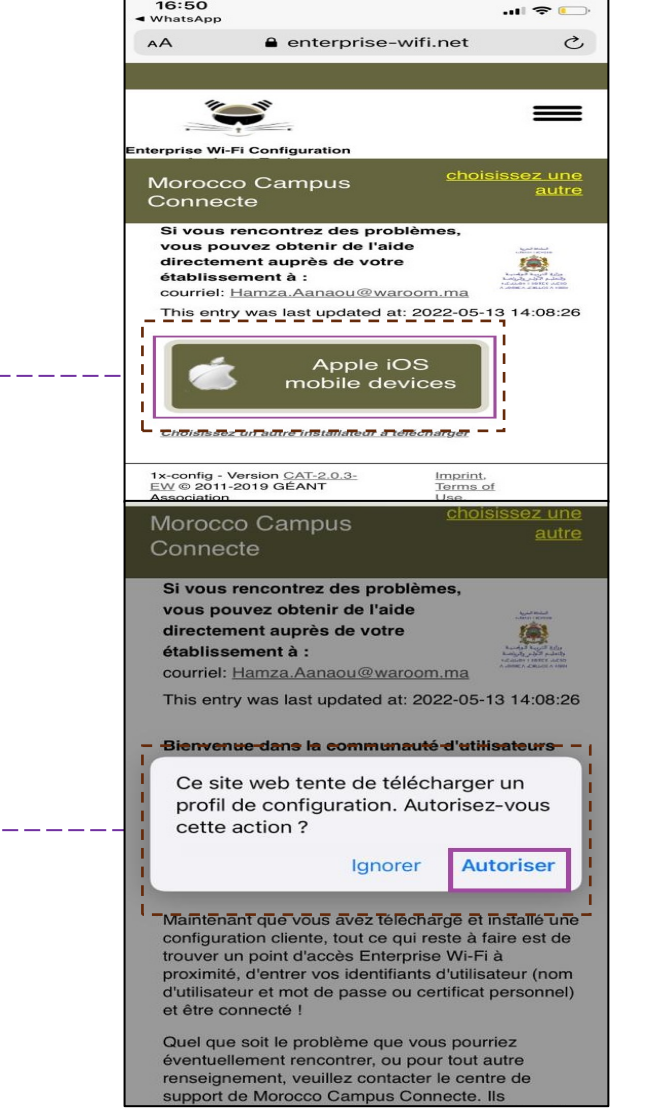

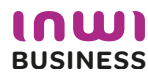

#### Connexion à partir d'un téléphone portable IOS

| 5. J'installe le profil de configuration au niveau des réglages de mon app | oareil |
|----------------------------------------------------------------------------|--------|
| mobile ios                                                                 |        |

|                                                                                                    | CEPTIEICAT PACINE NON CÉRÉ                                                                                                    |                                                                                                    | Annuler installer le profil                                                                                                    | Réglages                                                                                                    |
|----------------------------------------------------------------------------------------------------|----------------------------------------------------------------------------------------------------|----------------------------------------------------------------------------------------------------|----------------------------------------------------------------------------------------------------|----------------------------------------------------------------------------------------------------|
|                                                                                                    | L'installation du certificat « Campus                                                                                                    | CERTIFICAT RACINE NON GÉRÉ                                                                                                    |                                                                                                    | Q Recherche                                                                                                    |
| Enterprise Wi-Fi<br>Morocco Campus Connecte<br>Signé par Non signé                                                                                                  | Connectes Certificate Authonty » ajoutera ce<br>dernier à la liste des certificats fiables sur<br>votre iPhone. Ce certificat ne sera pas<br>approuvé pour les sites web tant que vous ne<br>l'aurez pas activé dans les réglages des<br>certificats de confiance. | L'installation du certificat « Campus<br>Connectes Certificate Authority » ajoutera ce<br>dernier à la liste des certificats fiables sur<br>votre iPhone. Ce certificat ne sera pas | Enterprise Wi-Fi<br>Morocco Campus Connecte<br>Signé par Non signé<br>Description Profil de configuration réseau 'Campus<br>Connecte' de 'Morocco Campus Connecte' -<br>fourni par Enterprise Wi-Fi<br>Contenu Réseau Wi-Fi<br>Certificat | ,<br>,                                                                                                    |
| Description Profil de configuration réseau 'Campus<br>Connecte' de 'Morocco Campus Connecte' -<br>fourni par Enterprise Wi-Fi<br>Contenu Réseau Wi-Fi<br>Certificat | WI-FI<br>Le trafic réseau de votre iPhone est peut-être<br>filtré ou contrôlé par un proxy Wi-FI.                                                                                                    | approuvé pour les sites web tant que vous ne<br>l'aurez pas activé dans les réglages des<br>certificats de confiance.                                                               |                                                                                                    | Profil téléchargé                                                                                                    |
| Plus de détails                                                                                                    | PROFIL NON SIGNÉ                                                                                                    | WI-FI                                                                                                    | Plus de détails                                                                                                    | Mode Avion                                                                                                    |
|                                                                                                    | Le promi n'est pas signe.                                                                                                    | Le trafic réseau de votre iPhone est peut-être<br>filtré ou contrôlé par un proxy Wi-Fi.                                                                                            |                                                                                                    | Wi-Fi AndroidAP3921 >                                                                                                    |
|                                                                                                    |                                                                                                    | ,                                                                                                    | Supprimer le profil téléchargé                                                                                                    | Bluetooth Non connecté >                                                                                                    |
|                                                                                                    | Installer                                                                                                    | PROFIL NON SIGNÉ                                                                                                    |                                                                                                    | Image: Second Second |
|                                                                                                    |                                                                                                    | Le protil n'est pas signé.                                                                                                    |                                                                                                    | VPN VPN                                                                                                    |
|                                                                                                    | Annuler                                                                                                    | ]                                                                                                    |                                                                                                    |                                                                                                    |

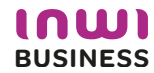

\_ \_ \_ \_ \_ \_ \_ \_ \_ \_

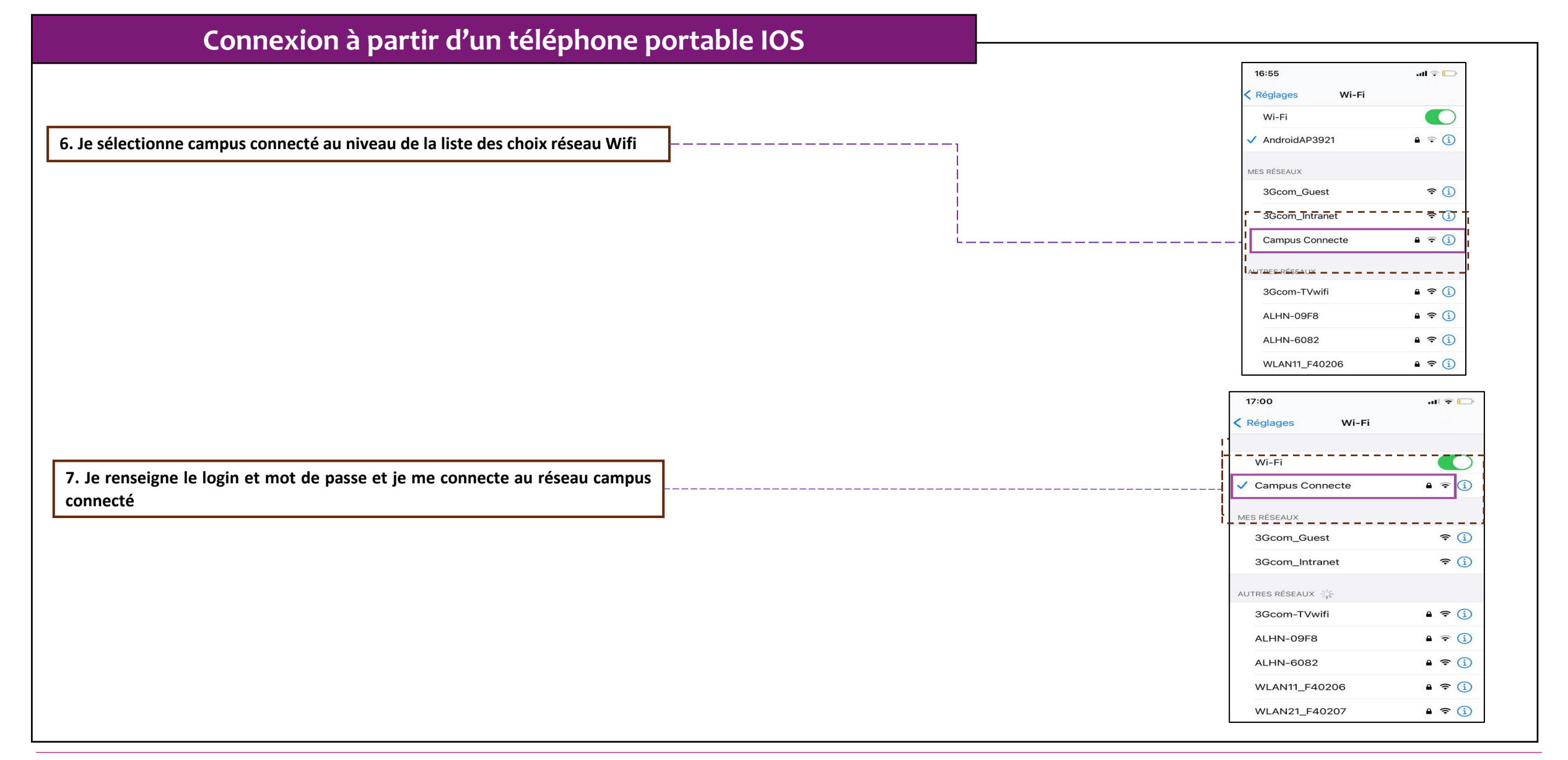

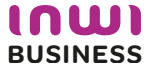

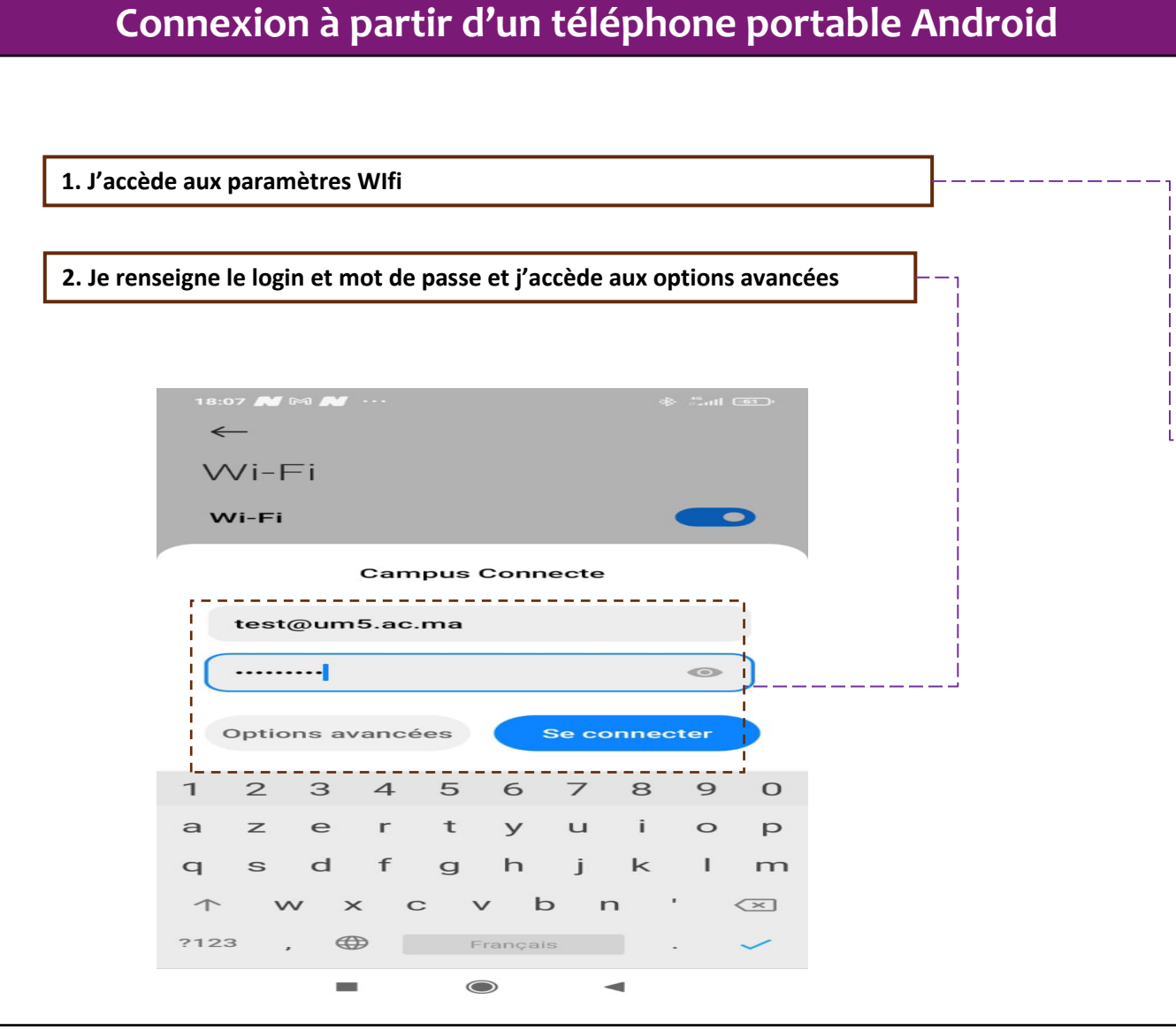

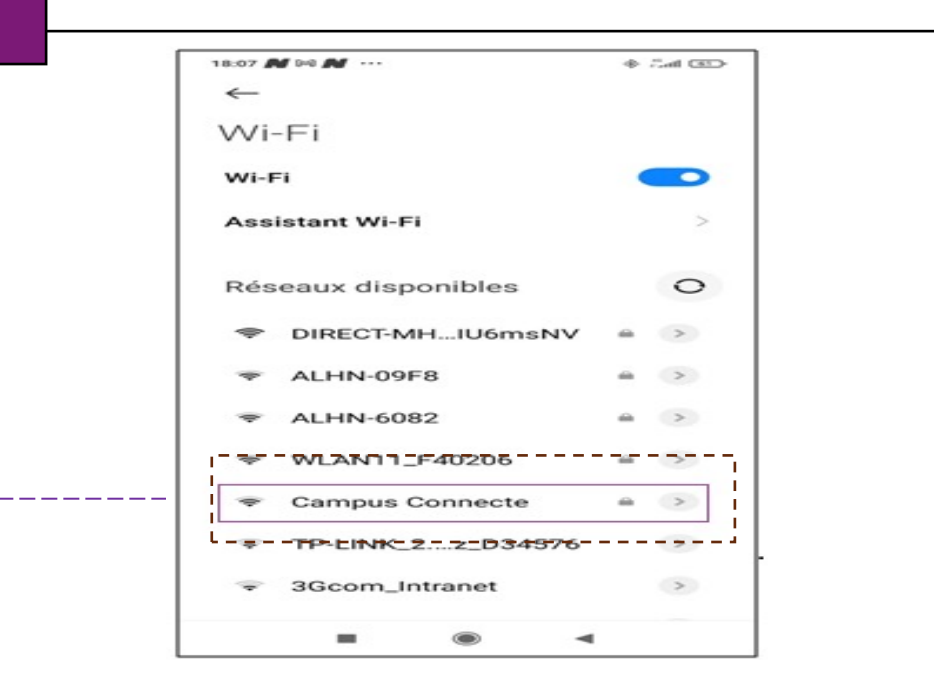

#### Connexion à partir d'un téléphone portable Android

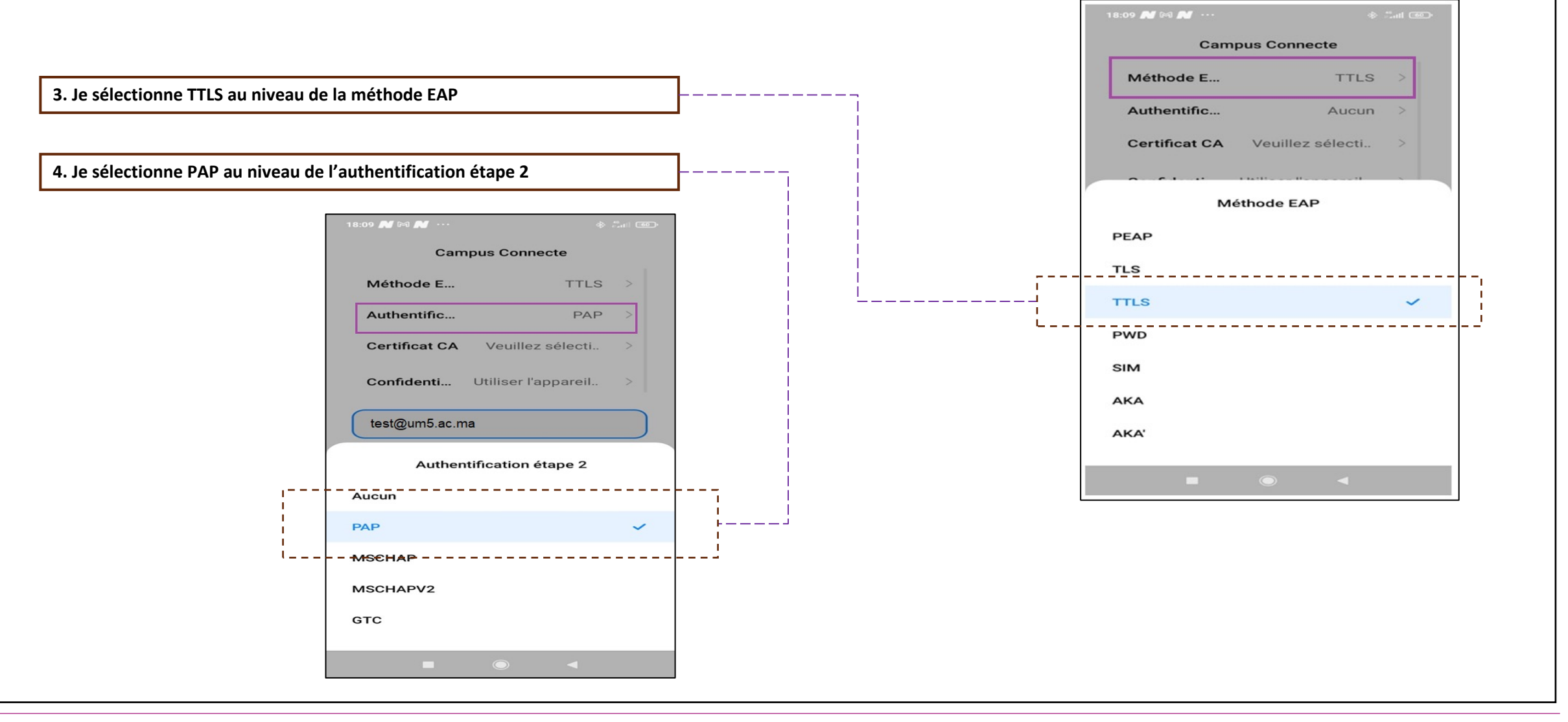

#### **Connexion à partir d'un téléphone portable Android**

5. Je sélectionne « Ne pas valider » au niveau du Certificat CA

|   | 18:09 🐨 💕 🎮 🚥                                                 | s in the second |  |  |  |  |  |  |
|---|---------------------------------------------------------------|-----------------|--|--|--|--|--|--|
|   | 🗙 Informations réseau Campu 🗸                                 |                 |  |  |  |  |  |  |
|   | Connexion automatique                                         |                 |  |  |  |  |  |  |
|   | Campus Connecte                                               |                 |  |  |  |  |  |  |
|   | Méthode E TTLS                                                | s >             |  |  |  |  |  |  |
|   | Authentific PAR                                               | > >             |  |  |  |  |  |  |
|   | Certificat CA Ne pas valide                                   | r >             |  |  |  |  |  |  |
|   | Aucun certificat indiqué. Votre connexion ne sera pas privée. |                 |  |  |  |  |  |  |
|   | Confidenti Utiliser l'appareil                                | . >             |  |  |  |  |  |  |
|   |                                                               |                 |  |  |  |  |  |  |
|   | Certificat CA                                                 |                 |  |  |  |  |  |  |
|   | Veuillez sélectionner un élément                              |                 |  |  |  |  |  |  |
|   | Utiliser Jes.certificats_du_système                           |                 |  |  |  |  |  |  |
| · | Ne pas valider                                                | ~               |  |  |  |  |  |  |
|   |                                                               |                 |  |  |  |  |  |  |
|   |                                                               |                 |  |  |  |  |  |  |

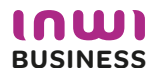

Connexion à partir d'un téléphone portable Android

#### 6. Je renseigne mes informations de connexion et je me connecte au réseau 7. Vous êtes désormais connecter au réseau campus connecté 18:10 🕹 🛃 🚥 10 🗢 III. 🛠 <del><</del> Wi-Fi Wi-Fi Assistant Wi-Fi > Campus Connecte L Réseaux disponibles DIRECT-MH...IU6msNV A > -ALHN-6082 € > -WLAN11\_F40206 OnePlus 6 **A** > ALHN-09F8 ₽ >

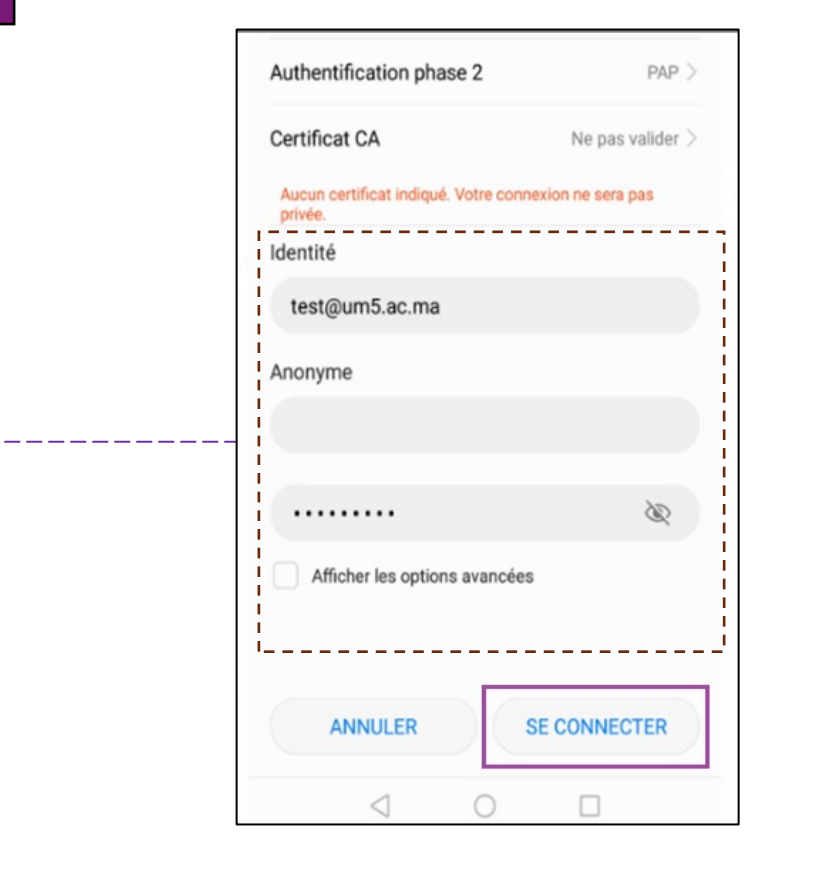

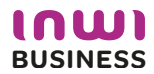

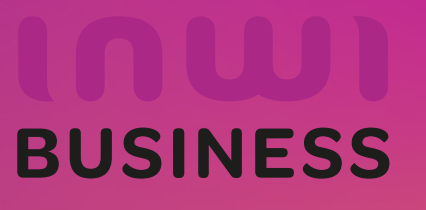

01/02/2023